# GRAPH18.BAS Страница 1 из 7

### Ср. 14 февр. 2018 00:55:47

```
· ДОБАВИМ ВОЗМОЖНОСТЬ ЧИСЛЕННОГО ДИФФЕРЕНЦИРОВАНИЯ
DECLARE SUB REC8 (R AS SINGLE, PX!, PY AS INTEGER)
DECLARE SUB REC (R AS SINGLE, PX!, PY AS INTEGER)
DECLARE FUNCTION CalcXp! (X1, Y1, X2, Y2, Yc)
5 SCREEN 12
10 COLOR 15
'****** БЛОК ФУНКЦИИ
                                                               \triangleleft
*****
M\# = 10
B\# = 5
pi# = 3.14159265358#
Tshift = 0
15 DEF fnu (X#)
fnu = SQR(ABS(X#+3))-COS(0.387*X#)
I_____
18 END DEF
******
'определение графического окна
VIEW SCREEN (0, 0)-(639, 273), 0, 2
20 VIEW PRINT 20 TO 24: CLS 2: INPUT " Xmin="; Xmin
21 INPUT " Xmax="; Xmax
22 CLS 1 '0
23 VIEW PRINT
24 '$DYNAMIC
25 REDIM Y(530)
26 REDIM F(530)
27 REDIM DF(530)
'расчет коэффициентов отображения по Х
40 Kx = 530 / (Xmax - Xmin): Bx = 630 - Kx * Xmax
'ЗАПОЛНЕНИЕ МАССИВА
45 FOR i = 100 TO 630 STEP 1
50 X = (i - Bx) / Kx
55 F(i - 100) = fnu(X)
60 NEXT i
GOSUB ChangeYF
'ВЫБОР Ymin И Ymax для автоматического масштабирования по Y
```

# GRAPH18.BAS Страница 2 из 7 Ср. 14 февр. 2018 00:55:47 **GOSUB** ChoiceYM 'расчет коэффициентов отображения по Ү **GOSUB** CalcKBy 'определение шага по Х dx = 1 / Kx' PA3MFTKA **GOSUB** Grid 'график COLOR 9 **GOSUB** Curve 146 **COLOR** 11 150 LOCATE 18, 15: PRINT "'V'-Метод Вилки 'R'-RESTART 'E'-Экстремум ''-EXIT 'D'-дифференцирование" $\geq$ 155 **COLOR** 15 160 C\$ = **INKEY**\$ 175 **IF** C\$ = "R" **OR** C\$ = "r" **THEN GOTO** 20 180 **IF** C\$ = " " **THEN GOTO** 210 185 IF C\$ = "V" OR C\$ = "v" THEN GOSUB VILKA 190 **IF** C\$ = "E" **OR** C\$ = "e" **THEN GOSUB** EXTR 195 **IF** C\$ = "D" **OR** C\$ = "d" **THEN GOSUB** Diff 196 **IF** C\$ = "M" **OR** C\$ = "m" **THEN GOSUB** MappY 200 **GOTO** 160 210 **SYSTEM** '\*\*\*\*\*\*\*\*\*\*\*\*\*\*\*\*\* Конец основной программы $\overline{\leftarrow}$ \*\*\*\*\* '+++++++++++++++++++++ Блок подпрограмм $\overline{}$ \*\*\*\*\*\* VILKA: 220 **COLOR** 13 225 VIEW PRINT 20 TO 24: CLS 2: PRINT " START VILKA" 231 **INPUT** " Xmin="; Xmn#: **INPUT** " Xmax="; Xmx# IF fnu(Xmx#) \* fnu(Xmn#) > 0 THEN **PRINT** " Ошибка, на этом участке корней или нет, или их $\leq$ несколько." PRINT "Повторите, если желаете." **GOTO** 280 END IF 240 **INPUT** " e="; E# $250 \times 10^{\text{H}} = (\times 10^{\text{H}} + \times 10^{\text{H}}) / 2$ : $\times 10^{\text{H}} = \text{ABS}(\times 10^{\text{H}} - \times 10^{\text{H}})$ 255 IF fnu(X0#) $\star$ fnu(Xmx#) $\leq$ 0 THEN Xmn# = X0#

```
GRAPH18.BAS
                                              Ср. 14 февр. 2018 00:55:47
Страница 3 из 7
260 IF fnu(X0#) \star fnu(Xmn#) \leq 0 THEN Xmx# = X0#
265 IF W# > E# GOTO 250
270 PRINT " X0="; X0#
280 VIEW PRINT: COLOR 15
300 RETURN
EXTR:
305 COLOR 13
310 VIEW PRINT 20 TO 24: CLS 2: PRINT " START LMIN"
315 INPUT "Xmin="; Xmn#: INPUT "Xmax="; Xmx#: INPUT "Xsec=";
                                                                         \overline{\langle}
Xsc#
320
330
395 COLOR 15
400 RETURN
Diff:
 ' Расчет кривой производной. Заполнение массива DF.
DF(0) = (F(1) - F(0)) / dx
 DF(530) = (F(530) - F(529)) / dx
 FOR i = 1 TO 529
   DF(i) = (F(i + 1) - F(i - 1)) / (2 * dx)
 NEXT i
 COLOR 13
 VIEW PRINT 20 TO 24: CLS 2
 PRINT " Отобразить в одном поле оба графика Y/N? (или только
                                                                         \overline{}
 производную) "
 S$ = ""
 DO
   S = INKEY
 LOOP UNTIL (S\$ = "y") OR (S\$ = "Y") OR (S\$ = "N") OR (S\$ = "n")
 CLS 1 'очистка графического окна
 IF (S$ = "Y") OR (S$ = "y") THEN ' рисуем два графика в одном окне
                                         íλ
    GOSUB ChangeYDF
                                         L.
    Ymaxt = Ymax
    Ymint = Ymin
                                         Т
                                             Автовыбор границ по Ү
    GOSUB ChoiceYM
    IF Ymaxt > Ymax THEN Ymax = Ymaxt
                                         1
    IF Ymint < Ymin THEN Ymin = Ymint
                                         1/
    GOSUB CalcKBv
    GOSUB Grid
    COLOR 5
                    '∖ прорисовка графика производной
                    ٢/
    GOSUB Curve
    GOSUB ChangeYF
```

GRAPH18.BAS Страница 4 из 7 Ср. 14 февр. 2018 00:55:47 COLOR 9 **GOSUB** Curve END IF **IF** (S\$ = "N") **OR** (S\$ = "n") **THEN** ' рисуем график только производной **GOSUB** ChangeYDF '∖ Автовыбор границ по Ү ' / **GOSUB** ChoiceYM **GOSUB** CalcKBy **GOSUB** Grid COLOR 5 '∖ прорисовка графика производной **GOSUB** Curve END IF **COLOR** 15 RETURN MappY: ' Маштабирование кривой по оси Ү. **COLOR** 13 **VIEW PRINT** 20 **TO** 24: **CLS** 2 **PRINT** "Введите нижнюю и верхнюю границу по Y." INPUT " Ymin="; Ymin **INPUT** " Ymax="; Ymax CLS 1 'очистка графического окна **GOSUB** CalcKBy GOSUB Grid 'GOSUB ChangeYF '∖ прорисовка графика в новом масштабе COLOR 9 ۲/ **GOSUB** Curve **COLOR** 15 RETURN ΓΡΑΦΙΛΚ Curve: FOR i = 0 TO 529 '100 TO 629 'Укладка графика в заданном интервале Ymin Ymax X = (100 + i - Bx) / KxIF (Y(i) > Ymin) AND (Y(i) < Ymax) AND (Y(i + 1) > Ymin) AND (Y(i + 2))1) < Ymax) THEN **LINE** (100 + i, Ky \* Y(i) + By) - (101 + i, Ky \* Y(i + 1) + By)ELSE возможное соединение со следующей точкой **IF** ((Ymin - Y(i)) \* (Ymin - Y(i + 1)) < 0) **THEN** Xp = CalcXp(X, Y(i), X + dx, Y(i + 1), Ymin)**IF** (Y(i) < Ymin) **THEN LINE**  $(Kx \star Xp + Bx, Ky \star Ymin + By) - (Kx \star (X + dx) + Bx,$  $\overline{\leftarrow}$ 

```
GRAPH18.BAS
                                               Ср. 14 февр. 2018 00:55:47
Страница 5 из 7
           Ky * Y(i + 1) + By)
        END IF
        IF (Y(i + 1) < Ymin) THEN
           LINE (Kx * Xp + Bx, Ky * Ymin + By)–(Kx * X + Bx, Ky * Y(i ₽
           ) + By)
        END IF
     END IF
     IF ((Ymax - Y(i)) * (Ymax - Y(i + 1)) < 0) THEN
        Xp = CalcXp(X, Y(i), X + dx, Y(i + 1), Ymax)
        IF (Y(i) > Ymax) THEN
           LINE (Kx * Xp + Bx, Ky * Ymax + By) - (Kx * (X + dx) + Bx,
                                                                           \overline{}
           Ky * Y(i + 1) + By)
        END IF
        IF (Y(i + 1) > Ymax) THEN
           LINE (Kx * Xp + Bx, Ky * Ymax + By) - (Kx * X + Bx, Ky * Y(i <math>\supseteq
           ) + By)
        END IF
     END IF
  END IF
  NEXT i
  COLOR 15
RETURN
ChoiceYM:
'ВЫБОР Ymin И Ymax для автоматического масштабирования по Y
 Ymin = Y(0): Ymax = Y(0)
 FOR i = 1 TO 530
 IF Y(i) > Ymax THEN Ymax = Y(i)
 IF Y(i) < Ymin THEN Ymin = Y(i)
 NEXT i
 IF Ymax = Ymin THEN
    Ymax = Ymax + .1
    Ymin = Ymin - .1
 END IF
RETURN
ChangeYDF:
 'замена массива Y(i) на DF(i)
 FOR i = 0 TO 530
   Y(i) = DF(i)
 NEXT i
RETURN
ChangeYF:
```

```
GRAPH18.BAS
                                             Ср. 14 февр. 2018 00:55:47
Страница 6 из 7
 'замена массива Y(i) на F(i)
FOR i = 0 TO 530
   Y(i) = F(i)
NEXT i
RETURN
CalcKBy:
'расчет коэффициентов отображения по Ү
Ky = 250 / (Ymin - Ymax): By = -Ky * Ymax
RETURN
Grid:
' PA3METKA
COLOR 15
VIEW PRINT
FOR i = 100 TO 630 STEP 53: LINE (i, 0)-(i, 250)
IF INT((i - 100) / 106) = (i - 100) / 106 THEN CIRCLE (i, 250), 3
NEXT i
FOR i = 0 TO 250 STEP 25: LINE (100, i)-(630, i): NEXT i
'НУЛЕВАЯ ЛИНИЯ
IF Ymax * Ymin \leq 0 THEN LINE (100, By)-(630, By), 12
CALL REC(Ymax, 1, 1)
CALL REC(Ymin, 16, 1)
CALL REC((125 – By) / Ky, 8, 1)
M = 100
FOR i = 0 TO 5
CALL REC8((M - Bx) / Kx, 17, i + 13 + 6)
M = M + 106
NEXT i
RETURN
REM $STATIC
FUNCTION CalcXp (X1, Y1, X2, Y2, Yc)
 ' вычисление абциссы точки пересечения прямой, построенной
' на точках (X1;Y1) и (X2;Y2) с прямой Y=Yc
Kp = (Y2 - Y1) / (X2 - X1)
Bp = Y1 - Kp + X1
CalcXp = (Yc - Bp) / Kp
END FUNCTION
SUB REC (R AS SINGLE, PX, PY AS INTEGER)
    LOCATE PX, PY
    IF ABS(R) < 100 THEN PRINT USING "###.#########"; R: EXIT SUB
```

### GRAPH18.BAS Страница 7 из 7

### Ср. 14 февр. 2018 00:55:47

|     | IF  | ABS(R)         | < | 1000 THEN PRINT USING "####################################     |
|-----|-----|----------------|---|-----------------------------------------------------------------|
|     | IF  | <b>ABS</b> (R) | < | 100000 THEN PRINT USING "####################################   |
|     | IF  | <b>ABS</b> (R) | < | 10000000 THEN PRINT USING "#################################### |
|     | IF  | ABS(R)         | > | 99999999 <b>THEN PRINT USING "###############</b> #; R          |
| END | SUE | 3              |   |                                                                 |
|     |     |                |   |                                                                 |